## **Installing Zoom to Android System**

Follow this guide to install and join Zoom meeting from your Android Phone or Tablet.

1. Check your email for Meeting Invite and follow the link.

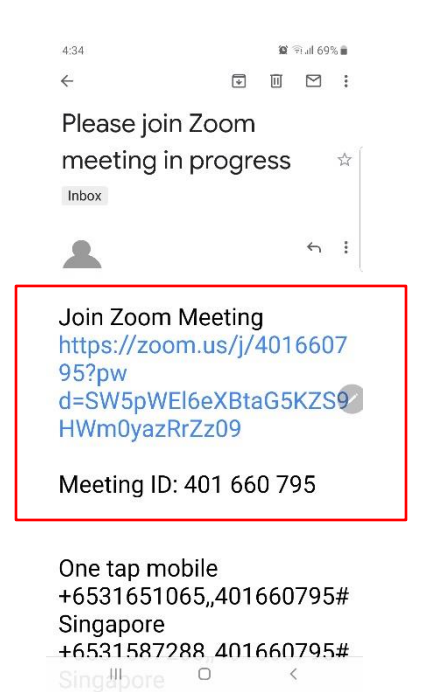

2. First time user, please install Zoom app to your phone or tablet.

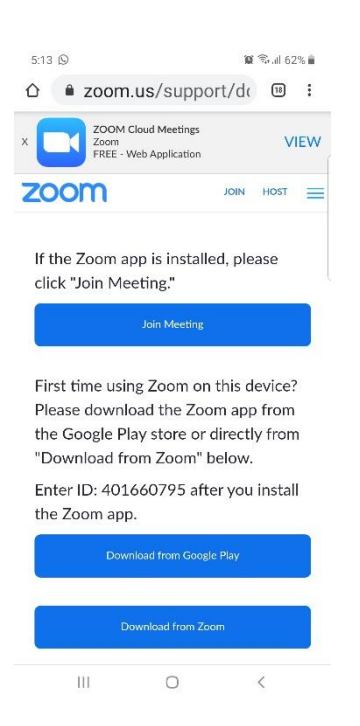

## 3. Download Zoom from Google Play

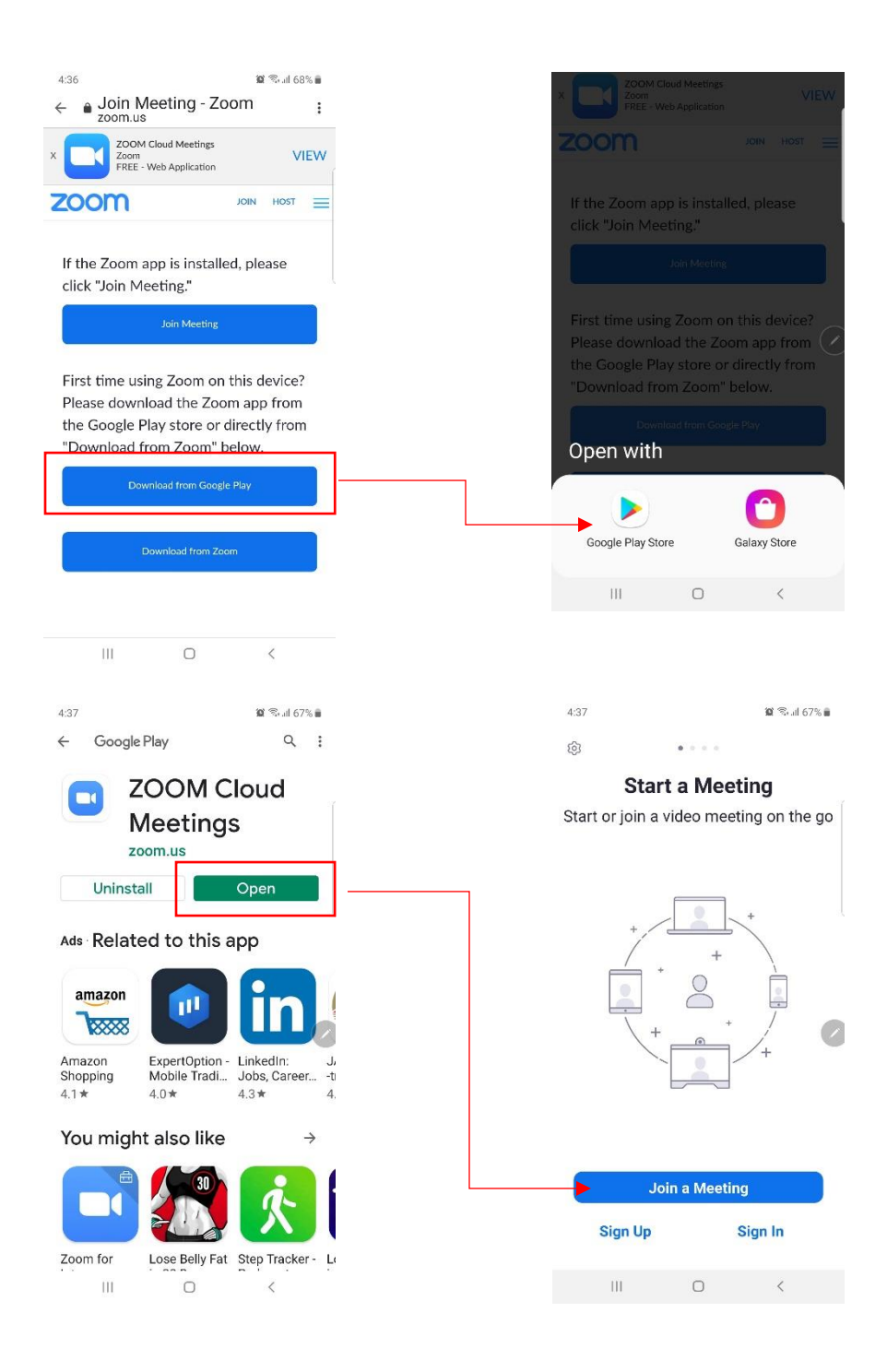

## 4. Download from Zoom

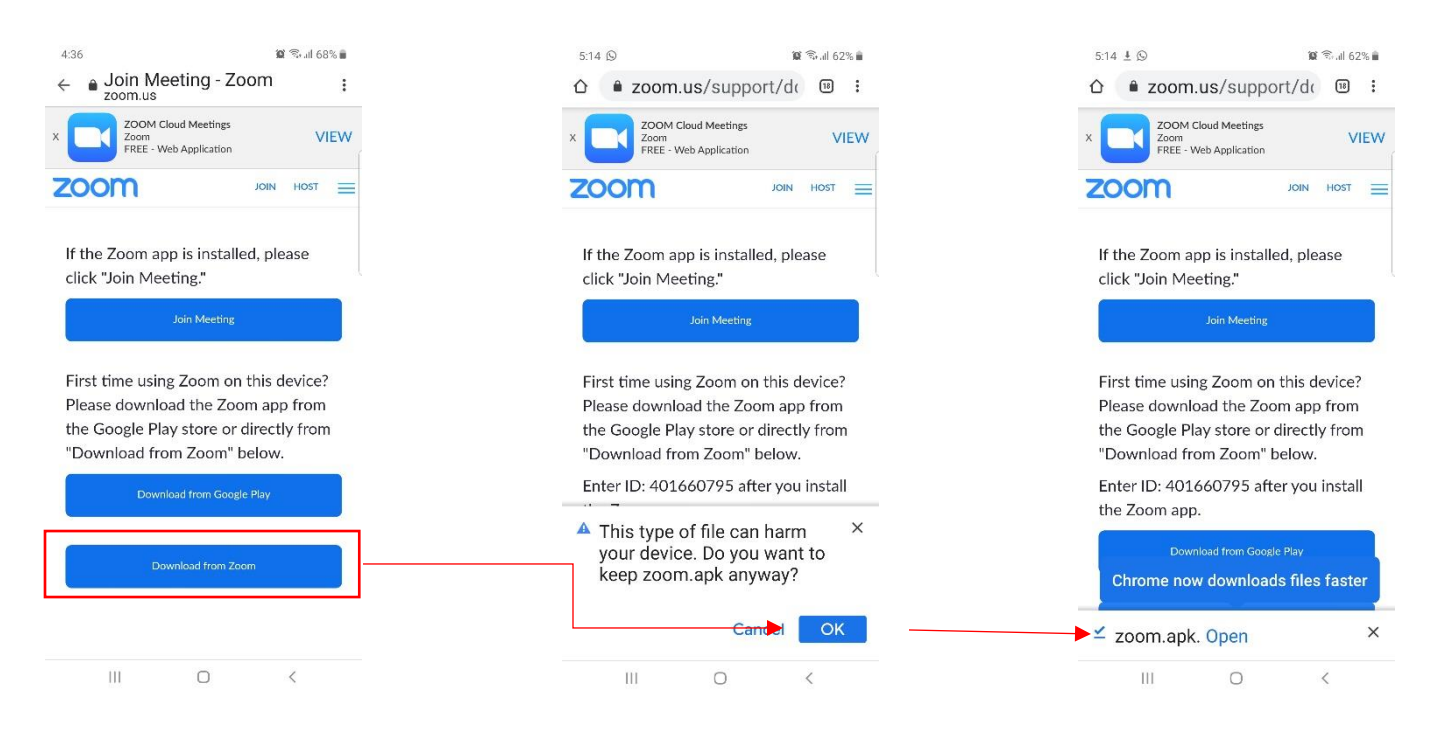

Go to your phone or tablet Setting to allow the installation.

You can later switch it back off after the installation is finished.

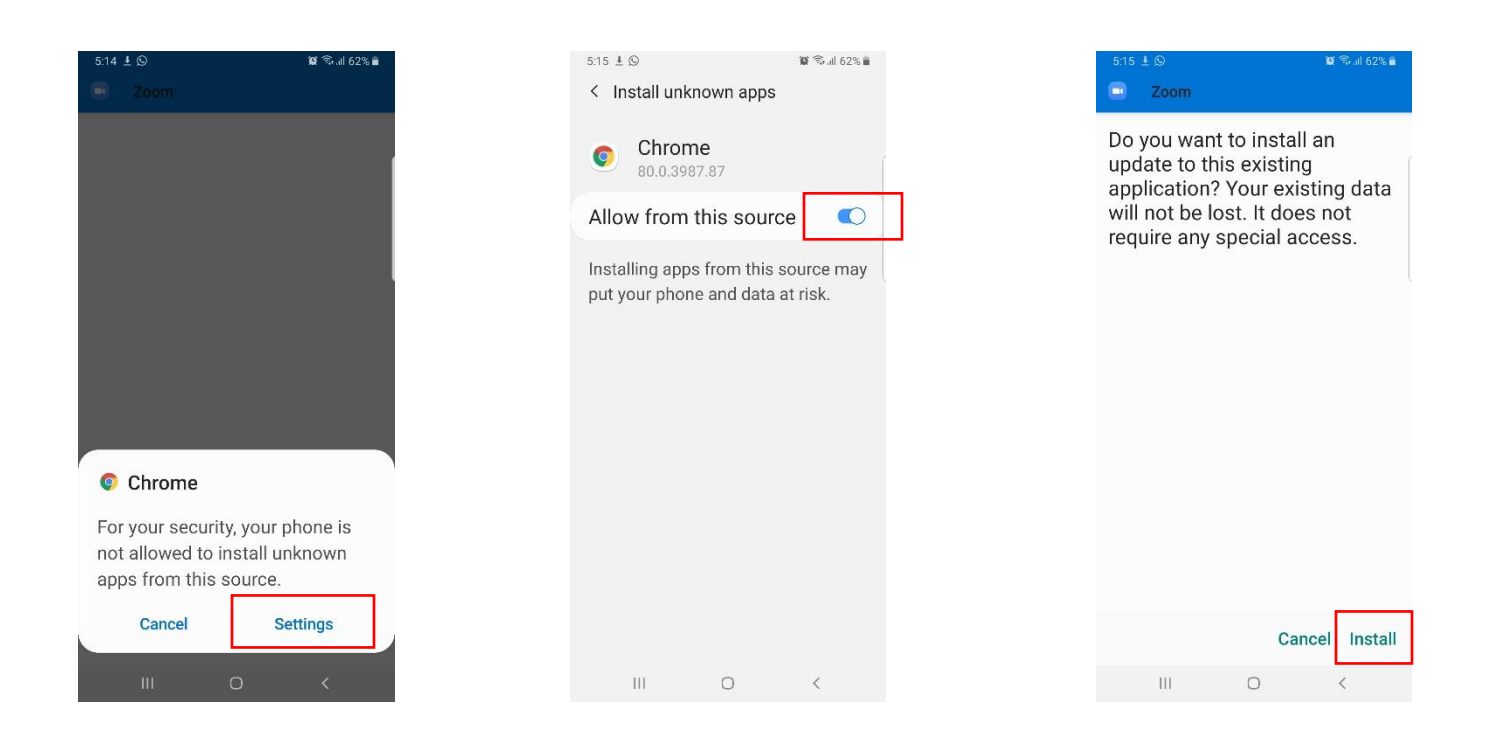

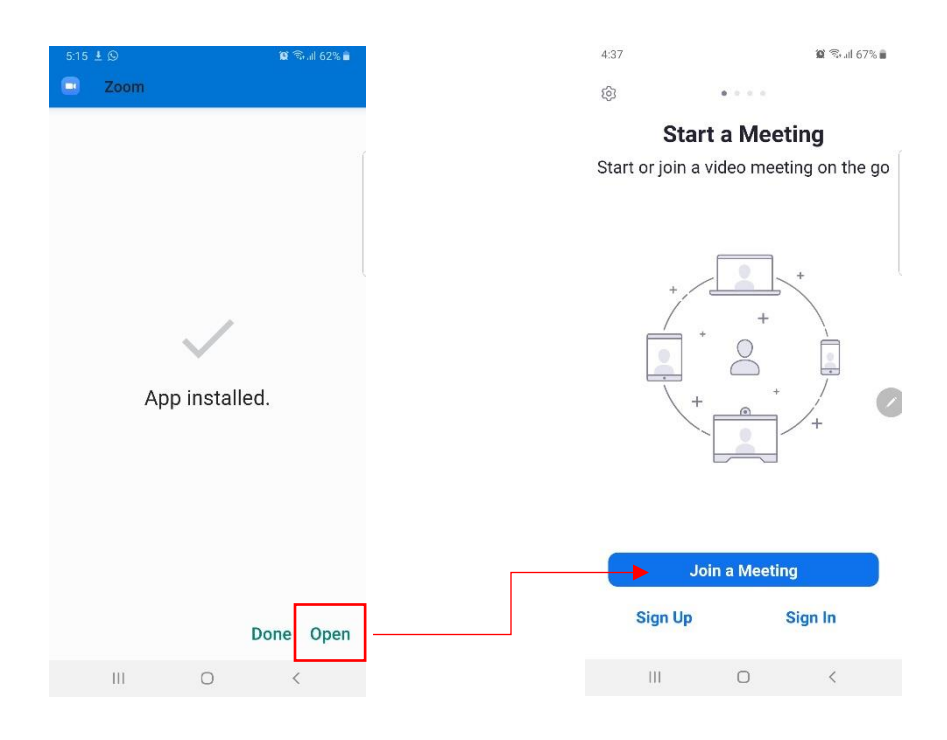

You can now join the meeting by entering the Meeting ID and password from your email.

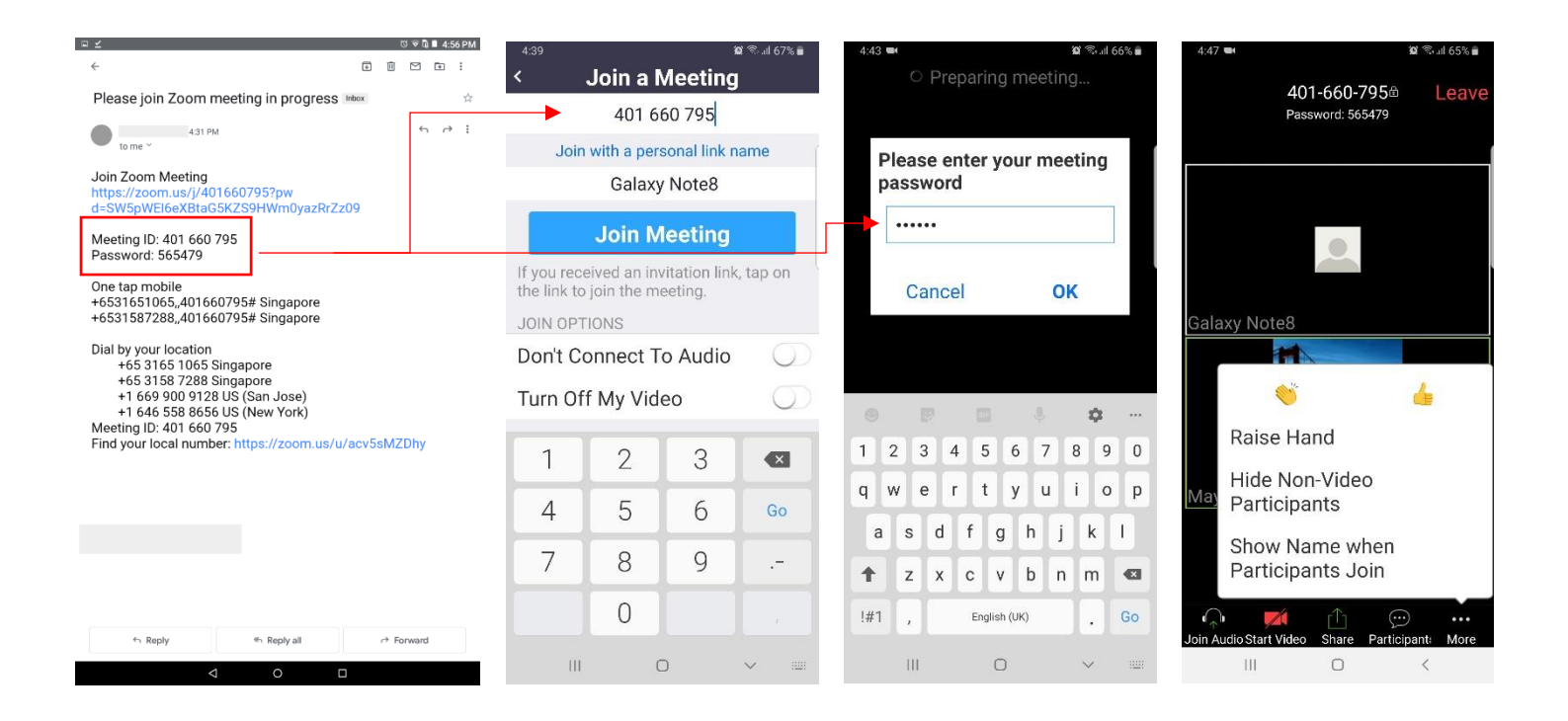